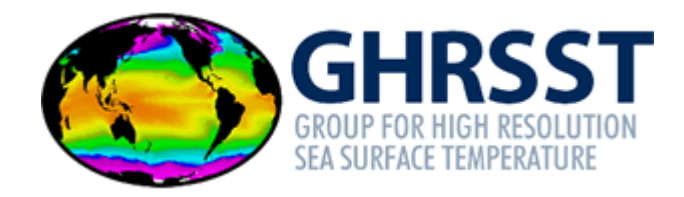

# GHRSST Internal guidelines to the use of Zenodo

Version 1.1

GHRSST Project Office Danish Meteorological Institute (DMI) Lyngbyvej 100 2100 Copenhagen (DK) https://www.ghrsst.org/ gpc@ghrsst.org Follow us on Twitter! https://twitter.com/GHRSST

The GHRSST Project Office is funded by the European Union Copernicus Programme

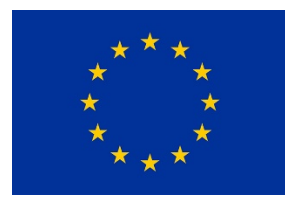

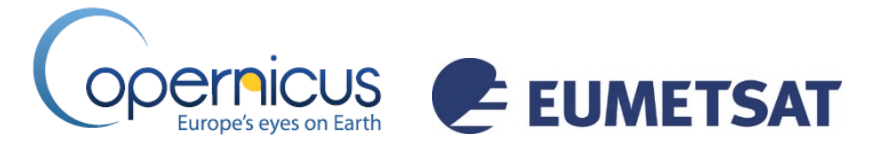

## **Document Change Record**

| Date       | Version | Person                   | Page/Section/paragraph | Description of change |
|------------|---------|--------------------------|------------------------|-----------------------|
| 16/08/2021 | 1.1     | Chiara Bearzotti<br>/DMI | 1,2                    | Update logos          |
| 28/07/2021 | 1.0     | Chiara Bearzotti<br>/DMI | All                    | First release         |

### **Document Management**

| Reference     | GHRSSTZenodoGuidelinesv1-1.docx |
|---------------|---------------------------------|
| Document type | Microsoft Word                  |
| Book Captain  | Chiara Bearzotti                |
| Author        | GHRSST Project Office           |

## Please reference this document as:

GHRSST Project Office (2021), Internal guidelines to the use of Zenodo, available from the GHRSST International Project Office.

# Contents

| GHRSST Internal guidelines to the use of Zenodo | 1 |
|-------------------------------------------------|---|
| For whom is this Guide?                         | 4 |
| What is Zenodo?                                 | 4 |
| Why Zenodo?                                     | 4 |
| What you should upload to Zenodo?               | 4 |
| What you should not upload to Zenodo?           | 4 |
| How to upload contents in Zenodo?               | 5 |
| If you have troubles with the upload            | 7 |

# For whom is this Guide?

These guidelines are for all members of the GHRSST community and those who would like to contribute to sharing results with the GHRSST community.

# What is Zenodo?

Zenodo is a long-term repository funded by CERN and the European Commission through the OpenAIRE infrastructure. Zenodo is maintained by CERN.

# Why Zenodo?

It is beneficial for the GHRSST community to share its records in full open access with the largest scientific community (ACCESSIBILITY) to make sure that these are available long-term and reusable (REUSABILITY).

Each document uploaded to Zenodo is given a unique DOI, reports and presentations are given a DOI which identifies the content and provides a persistent link to its location on the Internet (FINDABILITY and INTEROPERABILITY) and allow the record to be linked to the ORCID of its authors.

# What you should upload to Zenodo?

- Zenodo is the perfect repository for **reports**, **guidelines**, **posters** and **presentations**, **images** that you are ready to share openly. These are the most frequent categories used for an upload.
- Zenodo also currently accept up to 50GB per dataset (you can have multiple datasets).

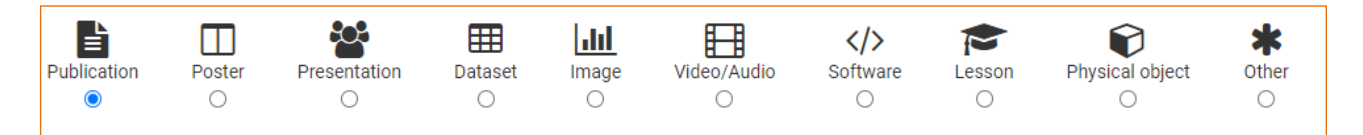

# What you should not upload to Zenodo?

- Publications such as peer-reviewed papers, already published on journals and with a DOI: these should not be uploaded to Zenodo because the publishers' rules do not allow for this kind of upload.
- Video- Audio files, we would encourage you to use the Vimeo space instead of Zenodo
   (<u>https://vimeo.com/ghrsst</u>) this is because in Zenodo you need to first download a video in order to
   to watch it, and there is no preview available.

# How to upload contents in Zenodo?

### STEP 1: First register your account in Zenodo

Go to <u>https://www.zenodo.org/login</u> and register.

### STEP 2: Start an upload of a record

Go now to the GHRSST community upload page <u>https://www.zenodo.org/deposit/new?c=ghrsst</u> and follow the instructions below.

| Zenodo                            | ×                                                                        |                                                                                                    |                                                        |               |
|-----------------------------------|--------------------------------------------------------------------------|----------------------------------------------------------------------------------------------------|--------------------------------------------------------|---------------|
| $\leftrightarrow$ $\Rightarrow$ G | Secure   https://www.zenodo.org/deposit/new                              | 1                                                                                                    |                                                        | ☆ :           |
|                                   | i Delete                                                                 |                                                                                                    | Save Vublish                                           | Î             |
|                                   | New upload Instructions: (i) Upload minimum one file or fill-in required | fields (marked with a red star ). (ii) Press "Save" to save your upload for editing later. (iii) When ready, pre | ess "Publish" to finalize and make your upload public. |               |
|                                   | Files 💙                                                                  |                                                                                                    | Choose files Start upload                              |               |
| (                                 |                                                                          | Drag and drop files here<br>– or –                                                                               |                                                        | >             |
|                                   |                                                                          | (minimum 1 file required, max 50 GB per dataset - contact us for larger datasets)                                |                                                        |               |
|                                   | Communities 🚱                                                            |                                                                                                    | recommended 💙                                          | X             |
|                                   | Start typing a community name                                            | Type here "GHRSST"                                                                                               | ٩                                                      |               |
| 🔊 Start 🕞                         | 💿 💿 💿 📐 🗶 🔳                                                              |                                                                                                    | DA 🕆 🕞                                                 | 🗍 📶 🕼 08:44 📃 |

Choose now a **category** for your upload, see the list below. Pick up one of the categories according to the content you upload. Most of the records need to be in a PDF format for the upload.

| Publication | Poster | Presentation | <b>⊞</b><br>Dataset | Image | Video/Audio | >Software | Lesson | Physical object | <b>*</b><br>Other |
|-------------|--------|--------------|---------------------|-------|-------------|-----------|--------|-----------------|-------------------|
| ۲           | 0      | 0            | 0                   | 0     | 0           | 0         | 0      | 0               | 0                 |

If you select "Publication" an additional drop down menu will be made available, choose from there the most appropriate option for your record:

| Report                 | ~ |
|------------------------|---|
| Annotation collection  |   |
| Book                   |   |
| Book section           |   |
| Conference paper       |   |
| Data management plan   |   |
| Journal article        |   |
| Patent                 |   |
| Preprint               |   |
| Project deliverable    |   |
| Project milestone      |   |
| Proposal               |   |
| Report                 |   |
| Software documentation |   |
| Taxonomic treatment    |   |
| Technical note         |   |
| Thesis                 |   |
| Working paper          |   |
| Other                  |   |

Complete all the fields in the mask market with a  $^{m \star}$ 

If you have an **ORCID** number, please add it to the record, see the picture below.

| Zenodo                                                  | ×                                |                                                                                                    | 8.00 %        |
|---------------------------------------------------------|----------------------------------|----------------------------------------------------------------------------------------------------|---------------|
| $\leftarrow$ $\rightarrow$ C $\bigcirc$ Secure $\mid$ h | ttps://www.zenodo.org/deposit/ne | v?c=blue-actionh2020                                                                                                    | ☆ :           |
|                                                         |                                  | others to easily and unambiguously cite your upload. Please note that it is NOT possible to edit a Zenodo DOI once it has been registered by us, while it<br>is always possible to edit a custom DOI.                                                                                                    | -             |
|                                                         |                                  | IIII Reserve DOI                                                                                                    |               |
|                                                         | Publication date                 | 2018-05-03                                                                                                    |               |
|                                                         |                                  | Required. Format: YYYY-MIM-DD. In case your upload was already published elsewhere, please use the date of first publication.                                                                                                    |               |
|                                                         | 🗐 Title *                        |                                                                                                    |               |
|                                                         |                                  | Required.                                                                                                    |               |
|                                                         | Authors *                        | Family name, given names     Affiliation       Image: Book of the second second |               |
|                                                         |                                  | Add another author                                                                                                    |               |
|                                                         |                                  |                                                                                                    |               |
|                                                         | Jescription *                    | 🖻 🖻 Β Ι S X, X' 🔍 🔍 🔚 🏭 🕸 19 🐻 🐟 🥕 Ι <sub>X</sub> Σ Ω 🖻 Source                                                                                                    |               |
|                                                         |                                  |                                                                                                    |               |
|                                                         |                                  |                                                                                                    |               |
|                                                         |                                  |                                                                                                    |               |
|                                                         |                                  |                                                                                                    |               |
|                                                         |                                  |                                                                                                    |               |
|                                                         |                                  |                                                                                                    |               |
|                                                         |                                  | Remired A                                                                                                    |               |
| Mistart 😄 👩 👩 👼                                         |                                  | na z Do (                                                                                                    | The 16:40 The |

If you wish, you can link the record to a specific grant you have receive from your funding agency: there are a number of funding agencies in the list.

| 🗋 Zenodo                                   | ×                                                                             |                                                                                                    | 8.00       | 83   |
|--------------------------------------------|-------------------------------------------------------------------------------|----------------------------------------------------------------------------------------------------|------------|------|
| $\leftrightarrow \Rightarrow \ \mathbf{G}$ | Secure   https://www.zenodo.org/deposit/r                                     | ew?c=blue-actionh2020                                                                                                    | ☆          | :    |
|                                            | License                                                                       | required 💙                                                                                                    |            | ^    |
|                                            | Access right *                                                                |                                                                                                    |            |      |
|                                            | Funding<br>Zenodo is negrated into reporting lines for<br>funding pency know! | you think that an open license is missing from the list, please contact us.<br>recommended 🛩<br>research funded by the European Commission VIL 🖸 OpenAIRE. Specify grants which have funded your research, and we will let your                                                      |            |      |
|                                            | ত Grants                                                                      | European Commission (EU) Start typing a grant number, name or abbreviation                                                                                                    |            |      |
|                                            |                                                                               | Optional. OpenAIRE-supported projects only. For other unding acknowledgements, please use the <i>Additional Notes</i> field.<br>Note: a human Zenodo curator will need to validate user upload - you may experience a delay before it is available in OpenAIRE.<br>Add another grant |            |      |
|                                            | Related/alternate identifiers                                                 | recommended >                                                                                                    |            |      |
|                                            | Contributors                                                                  | ontional                                                                                                    |            | -    |
| 💐 Start 🛛 🥽                                | o 🖸 🗟 🔕 🗵 📶                                                                   | DA 🏾 🎗 🕞                                                                                                    | 🕼 📶 🕼 16:- | 41 💻 |

### **STEP 4: Click on SAVE**

If you are not able to save, it means you have missed one of the mandatory fields.

### **STEP5: Click on PUBLISH**

Now you can click on "publish". That is your final step, congratulations!

### STEP 6: Approval of your record by the curator

Now your record will be sent to the **curator** of the GHRSST and only after the curator's check the record will appear in Zenodo. Please do not worry if your record does not show after you publish it. The curator acts as a filter.

The curator of the community is Chiara Bearzotti <u>chb@dmi.dk</u> of the GHRSST project office.

# If you have troubles with the upload

Please do not hesitate to contact Chiara Bearzotti at the GHRSST Project Office: chb@dmi.dk